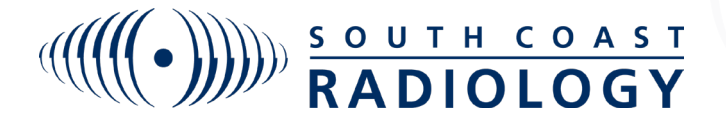

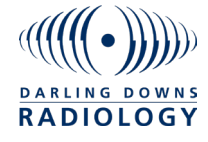

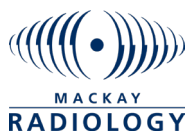

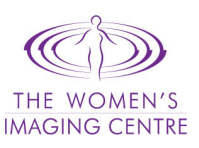

## InteleConnect BREAKGLASS FEATURE

The Break Glass Feature allows you to search for any patient that you don't have instant access to.

1. Click on the padlock button to the right of the search box

| - 2 🕒 |
|-------|
|       |
|       |

- 2. A box will pop up and prompt you to acknowledge terms. Once this is done please either enter the patient ID OR name and date of birth then click Check Patient.
- 3. Under the check patient box the matching patient will appear. If this is the correct patient please click Access Patient Studies. Once this is done all of the patient's requests will appear for you. You only need to

| Access Break Glass                                                                                                    | Provide the full patient ID                                                                                              |
|----------------------------------------------------------------------------------------------------|----------------------------------------------------------------------------------------------------|
| This feature allows you to view studies for which you were not granted automatic access.                                                                                                    | 343411                                                                                                    |
| I understand that I am about to access information for a patient for<br>whom I am not the primary referring physician on record. I<br>acknowledge that I am doing so only for medical reasons and for the<br>sole benefit of the patient, and in doing so am bound to keep this<br>information private and confidential | Or Provide the full patient name and the date of birth                                                                   |
| <b>Note:</b> This feature allows you to view only studies currently available on the PACS. You do not have access to studies for this patient that are acquired at a later date.                                                                                                    | Check Patient                                                                                                    |
| Please allow a few minutes for the studies to become available.                                                                                                    | A patient that matches your search criteria was found:<br>Test KESTRAL (Male - 43 Y)<br>Access Patient Studies<br>Cancel |

Need Help? Email support at: support@scr.com.au OR phone 1300 629 929

4. Once this is done please either enter the patient ID OR patient name anddate of birth then click on search:

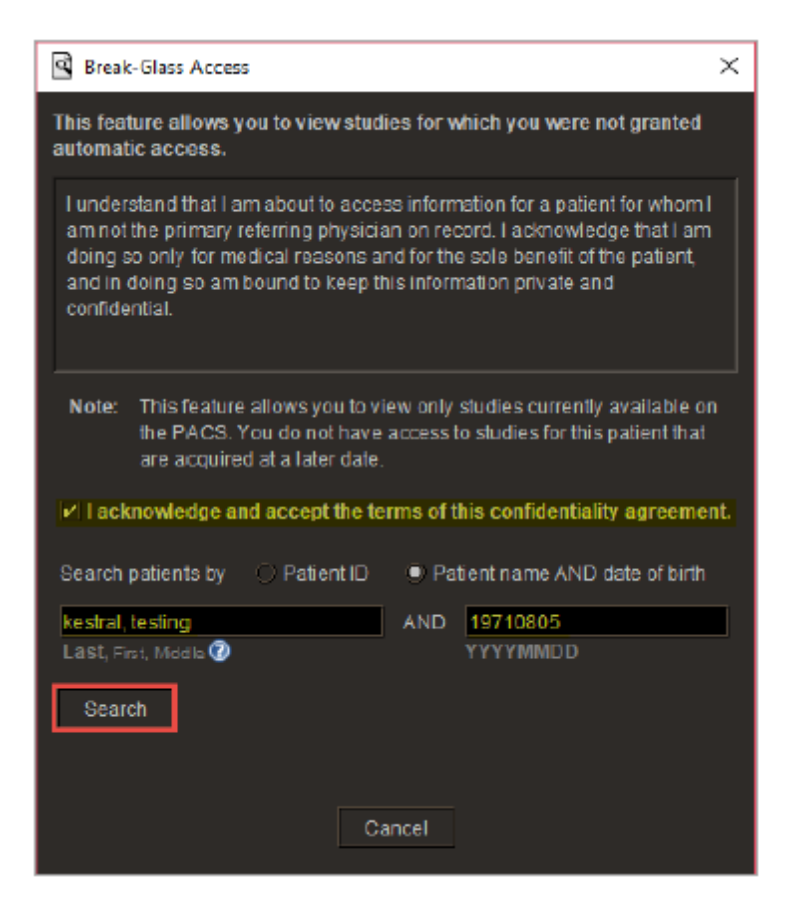

5. Under the search box the matching patient will appear. If this is the correct patient please click on Access Patient Studies. Once this is done all of the patient's requests will appear for you. You only need to break glass once for each patient and you will have access continuously for them.

| 🗳 Break                                                                                                    | c-Glass Access                                                                                                    | × |  |  |
|----------------------------------------------------------------------------------------------------|----------------------------------------------------------------------------------------------------|---|--|--|
| This feature allows you to view studies for which you were not granted automatic access.                                                                                  |                                                                                                    |   |  |  |
| l under<br>am not<br>doing s<br>and in (<br>confide                                                                                                    | stand that I am about to access information for a patient for whom I<br>the primary referring physician on record. I acknowledge that I am<br>so only for medical reasons and for the sole benefit of the patient,<br>doing so am bound to keep this information private and<br>entral. |   |  |  |
| Note: This feature allows you to view only studies currently available on the PACS. You do not have access to studies for this patient that are acquired at a later date. |                                                                                                    |   |  |  |
| I acknowledge and accept the terms of this confidentiality agreement.                                                                                                    |                                                                                                    |   |  |  |
| Search patients by Patient ID <ul> <li>Patient name AND date of birth</li> </ul>                                                                                          |                                                                                                    |   |  |  |
| kestral.                                                                                                    | testing AND 19710805                                                                                                    |   |  |  |
| Last, Fi                                                                                                    | ist, Middle 🕐 YYYYMMDD                                                                                                    |   |  |  |
| Sear                                                                                                    | ch                                                                                                    |   |  |  |
| A patient that matches your search criteria was found:                                                                                                    |                                                                                                    |   |  |  |
| 1 - Kestral, Testing Test. Mr^AL (F - 48Y)                                                                                                    |                                                                                                    |   |  |  |
|                                                                                                    |                                                                                                    |   |  |  |
| Note: Please allow a few minutes for the studies to become available.                                                                                                    |                                                                                                    |   |  |  |
|                                                                                                    | Access Patient Studies Cancel                                                                                                    |   |  |  |